# 健康保険組合からの通知書類をダウンロードする場合

高額医療費や付加金、傷病手当金、出産手当金や療養費(装具等)の支給決定通知書をダウン ロードする場合は、以下の手順でダウンロードを行ってください。

## 最新の通知書をダウンロードする場合

① KOSMO Communication Web メインメニューより、
「通知情報照会」⇒「最新メモ帳ダウンロード」を選択し、
「最新帳票ダウンロード画面」を表示します。

| メニューを選択してください。                                |          |  |
|-----------------------------------------------|----------|--|
| 各種遺処情報を参照します。                                 | 通知情報服会   |  |
| 催人情報および設定情報を筆理します。                            | 個人情報繁荣   |  |
| 国税電子中告・納税システム(e-Tax)の医療費役除申請で利用する医療費通知を取得します。 | 医动力经尿用通知 |  |

②最新帳票ダウンロード画面の「ダウンロード」ボタンを押します。

|                 |         |                |              |       | パスワード変更 ログアウト                     |
|-----------------|---------|----------------|--------------|-------|-----------------------------------|
| KOSMO Web       |         |                |              |       |                                   |
| Communication   |         |                |              |       |                                   |
|                 |         |                |              |       |                                   |
|                 |         |                |              |       |                                   |
| トップ 通知情報照会 個人情報 | 這理      |                | _            | _     |                                   |
| 最新帳票ダウンロード画面    | 1       |                |              |       |                                   |
|                 |         |                |              |       | 140                               |
|                 |         | 必要な帳票のダウンロードボタ | 1、な力11ッカ1、てく | ださい。  | and the second state              |
|                 |         |                | 227777000    |       |                                   |
| ダウンロード          | 通知種別    |                |              | 対象者   | 室内文章                              |
| ダウンロード          | 支給決定通知書 | 2016年06月22日    | 未開封          | 組合 太郎 | 健保組合から加入者様へのお知らせ<br>よくある問い合わせ Q&A |
|                 |         | e:             | 3            | 1     |                                   |
|                 |         |                |              | 22    |                                   |
| 注意事項・免責事項・セキュリ  | ティポリシー等 |                |              |       |                                   |
|                 |         |                |              |       |                                   |
|                 |         |                |              |       |                                   |

#### ③通知書類の保存

ダウンロードのポップアップより、「名前を付けて保存」を選択することで、 任意の場所に保存することができます。

|                                                       |            |       | 保存(S)       |
|-------------------------------------------------------|------------|-------|-------------|
|                                                       |            |       | 名前を付けて保存(A) |
| 172.16.123.174 から 支給決定通知書20160622.pdf を開くか、または保存しますか? | ファイルを開く(0) | 保存(S) | 保存して開く(0)   |

## 通知帳票を検索してダウンロードする場合

## ①帳票検索ダウンロード画面の表示

KOSMO Communication Web のメインニューより、「通知情報照会」⇒「帳票検索ダウンロード」 を選択し「帳票検索ダウンロード画面」を表示します。

#### ②通知書類の検索

「通知種別」、「情報年月(西暦)」、「開封ステータス」を選択、「検索」ボタンを押します。 ※各条件が空白、または未選択の場合は、全てのファイルを表示します。

| ĸqs            | MO.Web        |                  |                                  | 「ハスワート変更」ログアリト |
|----------------|---------------|------------------|----------------------------------|----------------|
|                |               |                  |                                  |                |
| トップ 通知         | 青報照会 個人情報管理   |                  |                                  |                |
| 帳票検索           | ダウンロード画面      |                  | _                                |                |
|                |               | 条件を入力し、検索ボタンをク   | <sup>リ・</sup><br>検索します           |                |
|                | 通知種別          |                  |                                  |                |
|                | 情報年月(西暦)      | 2015 年 01 日 ~ 20 | 16 年 06 月                        |                |
|                | 開封ステータス       | ☑未開封 ☑開封済み       |                                  |                |
|                |               | 検索               | 未開封:未開封の帳票を検索し<br>開封済み:開封済みの帳票を検 | ます。<br>索します。   |
| <u>注意事項・</u> 分 | 清事項・セキュリティポリシ | <u>一</u> 善       |                                  |                |

## ③帳票検索ダウンロード

帳票検索ダウンロード画面が表示されます。

「ダウンロード」ボタンを押します。

|             |               |         |             |              |       | パスワード変更   ログアウト                       |
|-------------|---------------|---------|-------------|--------------|-------|---------------------------------------|
| KOSMO Web   |               |         |             |              |       |                                       |
|             | Communication |         |             |              |       |                                       |
|             |               |         |             |              |       |                                       |
|             |               |         |             |              |       |                                       |
| トップ 通       | 動情報照会 個人情報    | 管埋      |             |              |       |                                       |
| 帳票校         | 索ダウンロード画面     |         |             |              |       |                                       |
|             |               |         |             |              |       |                                       |
|             |               |         | 必要な帳票のダウンロ  | ードボタンをクリックして | ください。 |                                       |
|             |               |         | 1           | 全2件中 1~2件目   |       | 1 1 1 1 1 1 1 1 1 1 1 1 1 1 1 1 1 1 1 |
| No          | ダウンロード        | 通知種別    | 情報年月日       | 開封日          | 対象者   | 案内文章                                  |
| 1           | ダウンロード        | 支給決定通知書 | 2016年06月22日 | 2016年06月27日  | 組合 太郎 | 健保組合から加入者様へのお知らせ<br>よくある問い合わせ Q&A     |
| 2           | ダウンロード        | 支給決定通知書 | 2015年11月24日 | 未開封          | 組合 太郎 |                                       |
|             |               |         |             | All and      | ⑤を参   | ≫昭                                    |
|             |               |         |             | 戻る           | 安内イ   | な音のリンクになります                           |
| N. H. H. H. |               |         |             |              | 余内ノ   | く早のリングになりより。                          |
| 注意事业        | ・光貢事項・セキュリュ   |         |             |              |       |                                       |
|             |               |         |             |              |       |                                       |

## ④通知書類の保存

「開く」ボタンを押すと通知書類が表示されます。

「保存」ボタンを押すと保存場所の選択画面が表示されます。

|            |            | 保存(S)            |
|------------|------------|------------------|
|            |            | 名前を付けて保存(A)      |
| ファイルを開く(0) | 保存(S)      | 保存して開く(0)        |
|            | ファイルを開く(0) | ファイルを開く(O) 保存(S) |

# ⑤案内文章のダウンロード

通知情報に案内文書が添付されている場合、リンクが表示されています。 通知書類の保存と同様に、リンク押下で添付されている案内文章の保存ができます。

|                                                       |            |       | 保存(S)       |
|-------------------------------------------------------|------------|-------|-------------|
|                                                       |            |       | 名前を付けて保存(A) |
| 172.16.123.174 から 支給決定通知書20160622.pdf を開くか、または保存しますか? | ファイルを開く(0) | 保存(S) | 保存して開く(0)   |
|                                                       |            |       |             |